# BARCODE-SCANNER Tastatur einblenden

Falls Sie die Geräte-Tastatur parallel zur Eingabe mit dem Scanner nutzen möchten, diese aber nicht angezeigt wird:

#### a) Geräte mit Apple iOS

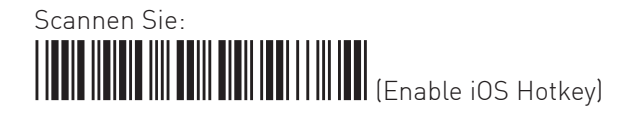

Nun dürcken Sie zweimal in kurzer Folge die Taste auf dem Scanner, um die Tastatur ein- oder auszublenden.

#### b) Geräte mit Android

Bei gekoppeltem Scanner finden Sie unter Einstellungen > Sprache & Eingabe die Möglichkeit zur Aktivierung der Tastatur. Die genaue Bezeichnung dieser Einstellung variiert je nach Android-Version.

#### XOR MOBILE Barcode-Scanner

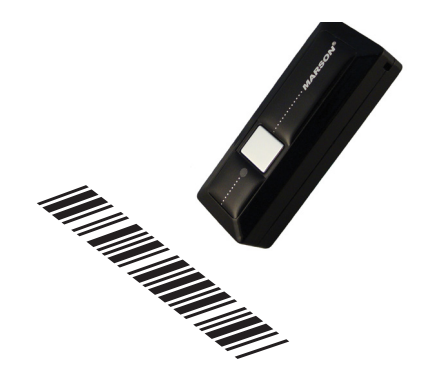

XOR AG Soodstrasse 53, 8134 Adliswil info@xor.ch – www.xor.ch

### BARCODE-SCANNER Scanner mit Gerät koppeln

- 1. Schalten Sie Einstellungen > Bluetooth ein.
- 2. Drücken Sie die Taste auf dem Scanner 2 Sekunden lang, um ihn einzuschalten.
- 3. Scannen Sie:
  - (Disconnect)
- 4. Scannen Sie:

(Bluetooth Mode HID)

«Wireless Scanner» wird in der Liste der Bluetooth-Geräte angezeigt und kann ausgewählt werden.

## Koppeln funktioniert nicht

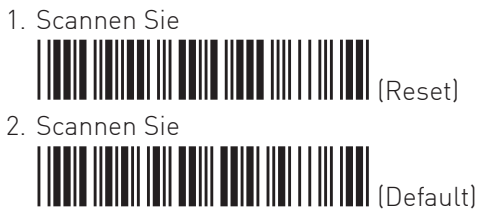

3. Wiederholen Sie die Schritte 3 und 4 von oben.

# BARCODE-SCANNER Pairing-Code eingeben

Falls Sie zur Eingabe eines Pairing-Codes aufgefordert werden:

- 1. Scannen Sie: (Pincode Start)
- 3. Scannen Sie:

Der Scanner wird nun gekoppelt.

4. Scannen Sie:

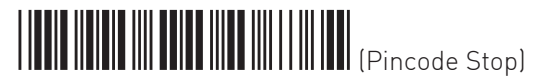